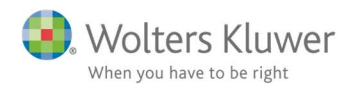

### April 2020

C

# ClientView – Flere revisionsfiler i samme år

### Indhold

| 1 | S   | amspil med Revision                                     | 2 |  |  |  |  |  |  |  |
|---|-----|---------------------------------------------------------|---|--|--|--|--|--|--|--|
| 2 | (   | Overordnet funktion                                     |   |  |  |  |  |  |  |  |
| 3 | S   | Scenarier                                               |   |  |  |  |  |  |  |  |
|   | 3.1 | En Revisionsfil i foregående regnskabsår                | 3 |  |  |  |  |  |  |  |
|   | 3.2 | En Revisionfil i indeværende år                         | 4 |  |  |  |  |  |  |  |
|   | 3.3 | To eller flere Revisionsfiler i foregående regnskabsår  | 5 |  |  |  |  |  |  |  |
| 4 | 7   | Værd at vide                                            | 6 |  |  |  |  |  |  |  |
|   | 4.1 | Knyt roller (underskrivende revisorer m.fl.) til kunden | 6 |  |  |  |  |  |  |  |
|   | 4.2 | Knyt Revisionsprogrammet til en opgave i ClientView     | 6 |  |  |  |  |  |  |  |
|   | 4.3 | Specifik rulle-funktion under udarbejdelse              | 6 |  |  |  |  |  |  |  |

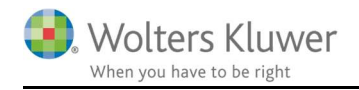

# 1 Samspil med Revision

I ClientView er der en indbygget rutine, der håndterer forbindelsen til Revision og hvor Revisionsfilerne skal gemmes.

Oprindeligt har tanken været at der er en revisionsfil pr. regnskabsår, men det er langt fra tilfældet. Det hænder ofte, at man har behov for flere revisionsfiler pr. regnskabsår.

Dermed kan der opstå nogle tilfælde, hvor man kan komme i tvivl om hvilken revisionsfil man arbejder med. Er det en rullet fra sidste år? Er et en ny for indeværende år? Hvordan får jeg rullet den anden fra sidste år?

Med denne vejledning forsøger vi at eliminere den tvivl.

# 2 Overordnet funktion

I ClientView kan man pr. kunde oprette en eller flere Revisionsopgaver pr. regnskabsår.

#### **Eksempel:**

På en kunde er der oprettet to opgaver, som begge linker til Revision. Bag hver opgave ligger der en Revisionsfil.

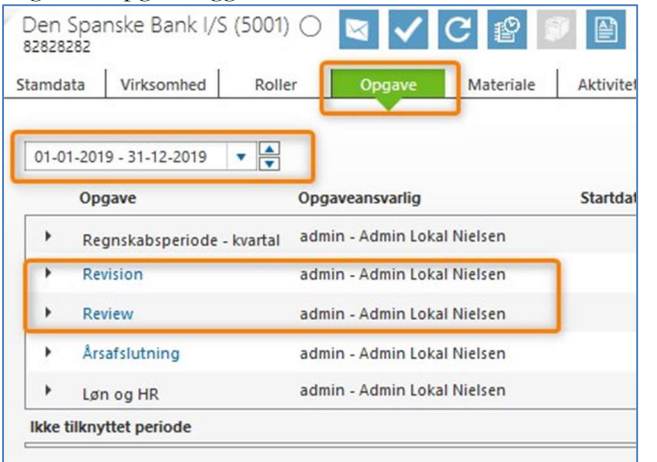

Filerne gemmes under dokumentfolderen i Årsmappen under Revision med hver sit filnavn.

| Stamdata          | Virksomhed                                                                   | Roller | Opgave      | Materiale                                   | Aktiviteter      | Korrespond.             | Aftaler         | Digital signatu | Dokumenter |
|-------------------|------------------------------------------------------------------------------|--------|-------------|---------------------------------------------|------------------|-------------------------|-----------------|-----------------|------------|
| Opret ny<br>mappe | Vælg<br>mappestruk                                                           | tur    | Vis flad    | liste Tilføj<br>doku                        | Nyt<br>nent doku | Word- Nyt<br>Iment doku | Excel-<br>ument |                 |            |
| ⊿ 😭 Doku          | <ul> <li>Dokumenter</li> <li>Vedhæftede filer fra e-mail</li> <li></li></ul> |        | Søg<br>Navn |                                             |                  | Luk                     |                 | Filtype         |            |
| • G               | <ul> <li>in 010120-311220</li> <li>in 010119-311219</li> </ul>               |        |             | Den Spanske Bank 010119-311219 Review.wka   |                  |                         |                 |                 |            |
|                   |                                                                              |        |             | Den Spanske Bank 010119-311219 Revision.wka |                  |                         |                 |                 |            |
|                   | Revision                                                                     |        | 80          |                                             |                  |                         |                 | -               |            |
|                   | 🕞 Årsafslutnir                                                               | ng     |             |                                             |                  |                         |                 |                 |            |
| ► <b>6</b>        | 010118-311218                                                                |        |             |                                             |                  |                         |                 |                 |            |

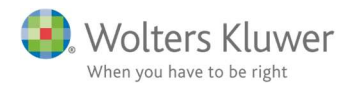

Når man klikker på opgavelinket i ClientView, så vil ClientView have en af tre udfald.

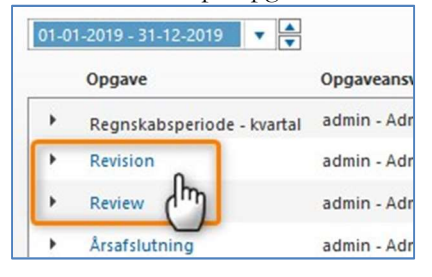

- 1. Hvis der findes en fil i indeværende regnskabsår, så vil den blive åbnet.
- 2. Hvis der ikke findes nogen filer i indeværende regnskabsår, så vil ClientView enten ...
  - a. Åbne en ny tom Revisionsfil, hvis der ikke findes filer fra sidste år.
  - b. Rulle eventuelle Revisionsfiler, hvis der findes filer fra sidste år.

# 3 Scenarier

#### Ønsket er:

At kunne arbejde med flere Revisionsfiler pr. regnskabsår.

#### Scenarier:

- En Revisionfil i foregående regnskabsår
   + anvende klientskabelon til ny fil for indeværende regnskabsår
- 2. En Revisionfil i indeværende regnskabsår
- 3. To eller flere Revisionsfiler i foregående regnskabsår

Og så vil der helt sikkert være varianter af ovenstående scenarier. Herunder beskrives hvert scenarie for sig.

# 3.1 En Revisionsfil i foregående regnskabsår

### Fil nr. 1

Opret det nye år i ClientView

Klik på revisionsopgaven og vælg Ja for at årsrulle Revisionsfilen:

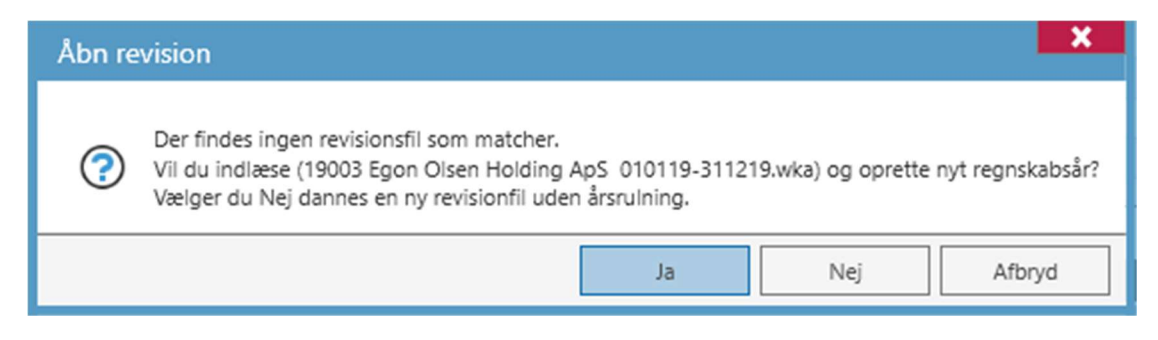

Tilpas/opdater årets revisionsfil jf.

https://wolterskluwer.dk/support/revisionsprogram/revision#paragraph-1480

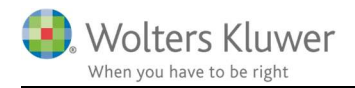

### Fil nr. 2

Opret opgaven i ClientView

Højreklik på opgaven -> vælg "Åbn som ny fil" Opgave Opgaveans Revision admin Ad . Åbn... . As Ad Åbn som ny fil Re . Ad Luk opgaven. År . Ad Ikke tilknyttet periode

Vælg den ønskede skabelon

| enyt klientskabelon son                                                                                             | n udgangspunkt for opgaven                                                                                                    |                                                                                                |
|----------------------------------------------------------------------------------------------------|----------------------------------------------------------------------------------------------------|------------------------------------------------------------------------------------------------|
| En klientskabelon er en ove<br>skabelonerne for revisionsl<br>denne løbende gemmes so<br>som ny klientskabelon" Øn: | rordnet skabelon, som består af posttyp<br>handlinger og tekstbehandling. Når der i<br>m en klientskabelon ved at benytte menuj<br>sker man ikke at anvende en klientskabel | einddelingen samt<br>arbejdes på en opgave kan<br>punktet "Skabelon -> Gem<br>on vælges "Ingen |
| Tekst                                                                                                    | Filnavn                                                                                                    | Dato                                                                                           |
| Holding Selskab                                                                                                    | 1 Holdingselskab rem                                                                                                    | 2020-04-20                                                                                     |
| Covid 19 faste                                                                                                    | Covid 19 Faste rem                                                                                                    | 2020-04-17                                                                                     |
|                                                                                                    |                                                                                                    |                                                                                                |
|                                                                                                    |                                                                                                    |                                                                                                |

## 3.2 En Revisionfil i indeværende år.

Der findes allerede en fil for indeværende år, men vi vil gerne danne en ny. Gør på samme måde som fil nr. 2 i punkt **3.1 En Revisionsfil i foregående regnskabsår.** 

Højreklik på opgaven -> vælg "Åbn som ny fil"

|   | Opgav   | e              | Opgaveans |
|---|---------|----------------|-----------|
| • | Revisio | n              | admin Ad  |
|   |         | Åbn            |           |
| ' | AS:     | Åbn som ny fil | Ad        |
| • | Re      |                | Ad        |
| Þ | Års     | Luk opgaven.   | Ad        |

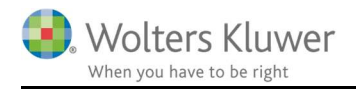

## 3.3 To eller flere Revisionsfiler i foregående regnskabsår

Har du årsrullet en af dine revisionsfiler i det nye regnskabsår og vil gerne rulle en yderligere, skal du:

- Åbn den revisionsfil du vil lave årsrul på.
- Lave årsskifte i revisionsfilen se guide her: <u>https://wolterskluwer.dk/support/revisionsprogram/revision#paragraph-1420</u>
- Gem revisionsfil:

| Gem som                           | $\times$ |
|-----------------------------------|----------|
| Hvordan ønsker du at gemme filen? |          |
| På lokal drev     I ClientView    |          |
|                                   |          |
| OK Car                            | icel     |

• Navngiv, så den ikke overskriver eksisterende.

| Gem som i ClientView                           | ×        |
|------------------------------------------------|----------|
| Eksisterende filer for opgaven                 |          |
| 19003 Egon Olsen Holding ApS 010120-311220.wka |          |
|                                                |          |
|                                                |          |
|                                                |          |
| Filnavn:                                       |          |
| 19003 Egon Olsen Holding ApS 010120-311220     | .wka     |
|                                                | _        |
| OK                                             | Annuller |

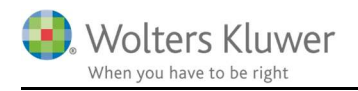

# 4 Værd at vide

## 4.1 Knyt roller (underskrivende revisorer m.fl.) til kunden

For hver af de tre muligheder skal der træffes valg om, hvilken person, hvilken rolle og hvilken dato.

Eksempelvis, hvis man vil sætte en slutdato på en eksisterende rolle.

| 2. S | æt slutdato på | en rolle | etype og | rolleperson            |   |     |              |
|------|----------------|----------|----------|------------------------|---|-----|--------------|
| Sæt  | Helle Hansen   | Q,       | på rolle | Underskrivende revisor | • | til | 29-02-2020 👼 |
|      | Overskriv dato |          |          |                        |   |     |              |
| т 1  | 11             | 1 .      |          |                        |   |     |              |

Udpeg person, rolle og dato.

I dette tilfælde er der mulighed for at overskrive en eksisterende dato i tilfældet, hvor der kunne være sat en forkert slutdato.

## 4.2 Knyt Revisionsprogrammet til en opgave i ClientView

I ClientView kan der oprettes særlige opgaver, som så kan knyttes til vores øvrige Wolters Kluwer programmer. Det gælder også ganske særlige Revisions-opgaver, som dukker op.

F.eks. COVID-19 opgave, som kan knyttes til Revisionsprogrammet. Se her under ...:

| Ö    | ClientVi                     | ewadministrat         | ion          |                                                                                              |             |                  |                                                     |                |                    |  |  |  |
|------|------------------------------|-----------------------|--------------|----------------------------------------------------------------------------------------------|-------------|------------------|-----------------------------------------------------|----------------|--------------------|--|--|--|
| Virk | somhedsinfo.                 | Indstillinger         | ClientTime   | Adgang                                                                                       | Opgavetyp 1 | Egendef. fe      | It Mappestrukturer                                  | Aktivitetslog  | Backup af database |  |  |  |
| 0    | pgavetyper                   | 🕀 Ny opgavetype       | 🝟 Videohjælp |                                                                                              |             |                  |                                                     |                |                    |  |  |  |
|      | Vis aktive op                | gaver 🗌 Vis egne op   | gaver        |                                                                                              |             |                  |                                                     |                |                    |  |  |  |
| *    | SKAT - Persor                | - Årsafslutning       | COVID-       | 19 kompen                                                                                    | sation      |                  | Aktiv                                               | På             |                    |  |  |  |
|      | SKAT - Persor                | - Personligt Regnskab | Navn         | Navn COVID-19 kompensation Beskrivelse                                                       |             |                  | Kommando Revision - Åbn Revision 🔍 🗶                |                |                    |  |  |  |
|      | SKAT - Persor                | - Forskudsopgørelse   | Beskrivel    |                                                                                              |             |                  |                                                     | T              |                    |  |  |  |
|      | Regnskabsperiode - kvartal   |                       |              |                                                                                              |             | To do            |                                                     |                |                    |  |  |  |
|      | SKAT - Selskå                | b                     |              |                                                                                              |             | Kun en foreko    | mst per periode                                     |                |                    |  |  |  |
|      | Revision                     |                       |              |                                                                                              |             | Basisoplysnin    |                                                     |                |                    |  |  |  |
|      | Review<br>Udvidet gennemgang |                       |              |                                                                                              |             |                  | - A                                                 |                |                    |  |  |  |
|      |                              |                       | Kontro       | Kontrolpunkter 🕀 Nyt kontrolpunkt                                                            |             | Revision - Åbn R | Revision                                            | ▼ Dokumentatio | onsquide           |  |  |  |
|      | Generelle arb                | ejdsgang              | Kundea       | Kundeaftale underskrevet<br>Kundeaftale underskrevet<br>Mistet omsætning - søgt kompensation |             |                  | Vælg programfelt som opstartsparameter til kommando |                |                    |  |  |  |
|      | COVID-19 ko                  | mpensation 2          | Kundea       |                                                                                              |             |                  |                                                     |                |                    |  |  |  |
|      | Årsafslutning                | 1                     | Mistet o     |                                                                                              |             |                  |                                                     |                |                    |  |  |  |
|      | Regnskab - måned             |                       | Faste or     | Faste omkostninger - søgt kompensation                                                       |             |                  |                                                     |                |                    |  |  |  |

# 4.3 Specifik rulle-funktion under udarbejdelse

Der arbejdes på at lave en højreklik-funktion, der gør det nemmere at rulle en udvalgt fil fra sidste år til i år.

Mere om det i efteråret 2020.